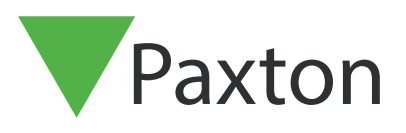

## Net2 APN-1184-D

Paxton

# Zusammenführen von Benutzerdatenbanken über eine.CSV-Datei

# Exportieren der Benutzerdatenbank

Der erste Schritt ist der Export der Benutzerdatenbank über die Net2 Software.

Starten Sie die Net2-Software

Klicken Sie auf Datei > Exportieren in Datei

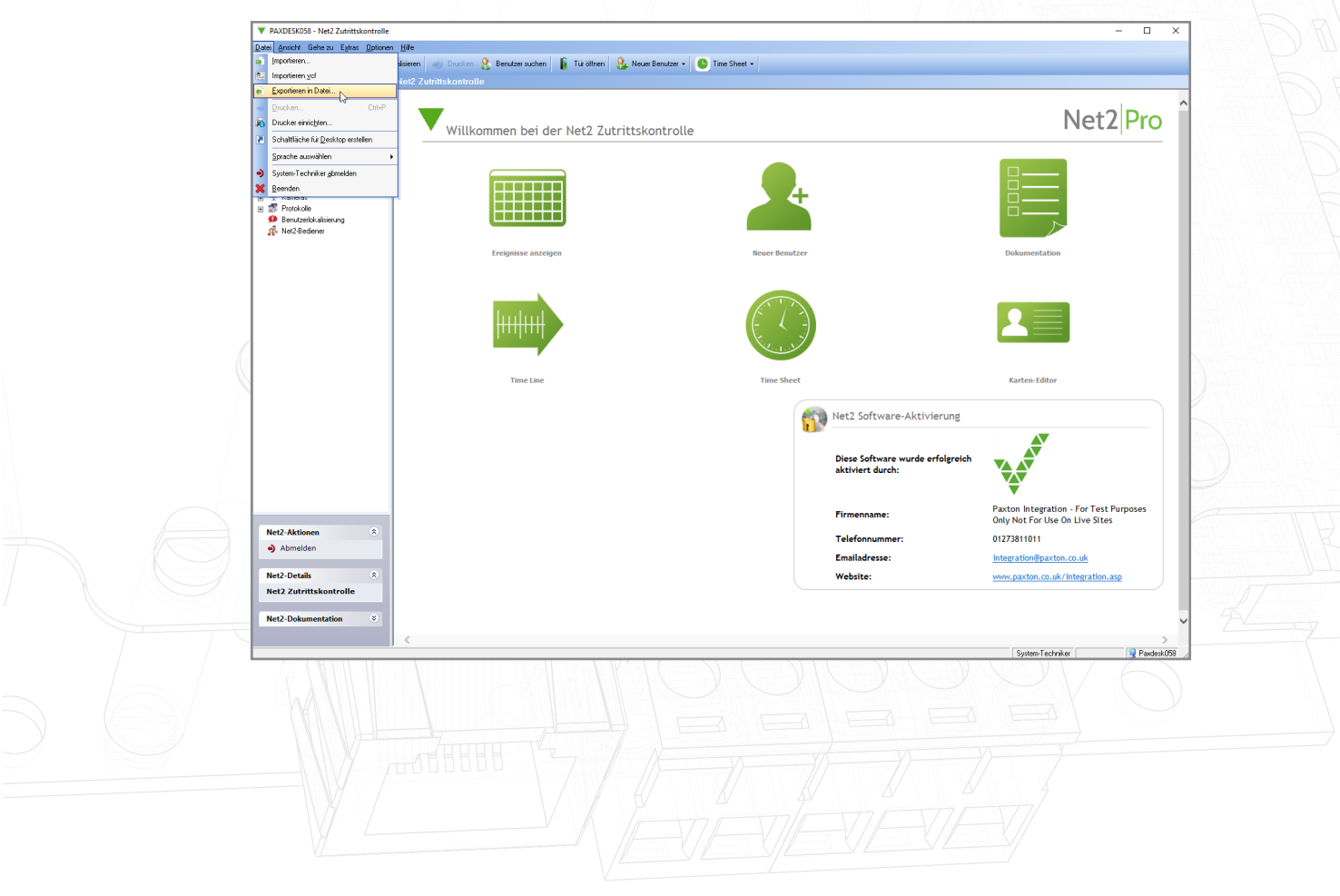

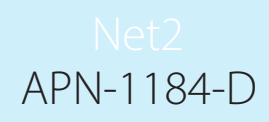

Speichern Sie die Datei auf Ihren Desktop.

| Zurück - D Vorwärts - C Akt                                                                                                    | uditieren 🦪 Drucken 🚷 Benutzer suchen 👔 T<br>Net2 Zutrittskontrolle            | ir ölfinen 🤱 Neuer Benutzer 👻 🥒 Time Sheet 👻 |                                      |                                       |
|----------------------------------------------------------------------------------------------------|--------------------------------------------------------------------------------|----------------------------------------------|--------------------------------------|---------------------------------------|
| European      European      European | Willkommen bei der Ne<br>Gewinsen anzeigen<br>Ereignisse anzeigen<br>Time Line | t2 Zutrittskontrolle                         | Sore<br>Sore<br>Software-Aktivierung | Net2 P                                |
|                                                                                                    |                                                                                |                                              | aktiviert durch:<br>Firmenname:      | Paxton Integration - For Test Purpose |

Komplettieren Sie diesen Schritt für den Standort 1 und 2, und stellen Sie sicher, dass die Dateien entsprechend benannt sind, um Verwechslungen zu vermeiden.

# Zusammenführen der CSV-Dateien

Öffnen Sie beide CSV-Dateien Seite an Seite in Excel.

#### Standort 1

| Automatisch<br>Datei Start<br>Einfügen 🖉<br>Zwischenablage                                                               | es Speichern<br>Einfügen<br>Schriftart                              | Seitenlayout    | Formeln Date<br>%<br>Zahl<br>÷<br>Zahl<br>6                                               | Standort Joe<br>en Überprüfen<br>dingte Formatierung<br>Tabelle formatieren<br>llenformatvorlagen<br>Formatvorlagen | Ansicht Hilfe                                                                         | Suchen<br>Suchen<br>Deiten<br>Ideen<br>Ideen                                  |             | Da<br>Ein<br>Zwis                                                       | Automatisch<br>tei <u>Star</u><br>Gigen A<br>G        | Einfüge                                        | n Seiter<br>art Ausric | layout Fe       | ormein (<br>%<br>[ahl<br>v | Standort 2<br>Daten Übe<br>Bedingte For<br>Als Tabelle fo<br>Zellenformat<br>Formatvo | 2 Joe S<br>erprüfen v<br>matierung ~<br>ormatieren ~<br>tvorlagen ~<br>rlagen | Stroud<br>Ansicht F<br>Zellen              | ilfe P<br>Bearbeiten                              | Suchen<br>Ideen                  |                                                                                |
|----------------------------------------------------------------------------------------------------|---------------------------------------------------------------------|-----------------|-------------------------------------------------------------------------------------------|----------------------------------------------------------------------------------------------------|---------------------------------------------------------------------------------------|-------------------------------------------------------------------------------|-------------|-------------------------------------------------------------------------|-------------------------------------------------------|------------------------------------------------|------------------------|-----------------|----------------------------|---------------------------------------------------------------------------------------|-------------------------------------------------------------------------------|--------------------------------------------|---------------------------------------------------|----------------------------------|--------------------------------------------------------------------------------|
| A<br>1 Familienne<br>2 Edwards<br>3 Madley<br>4 Ryan<br>5 Smith<br>6 Smith<br>7 Stroud<br>8<br>9<br>10<br>11<br>12<br>13 | B<br>an Vorname<br>Rose<br>Tony<br>Catherine<br>Jane<br>John<br>Joe | C<br>Weitere Vo | D<br>r Kartennumn<br>('Cards':[('Nu<br>('Cards':[('Nu<br>('Cards':[('Nu<br>('Cards':[('Nu | E Abte Visiti<br>4101 Sales<br>2523 Supp<br>9775 Sales<br>2201 Accor<br>9347 Accor                                  | F G<br>illung Berechtigu<br>ort<br>i ('AccessLe<br>unts ('AccessLe<br>unts ('AccessLe | H<br>2076633311<br>2086691422<br>2091128383<br>ve 2.0919E+10<br>ve 2017734818 | I Durchwahl | 1<br>2<br>3<br>4<br>5<br>6<br>7<br>8<br>9<br>10<br>11<br>11<br>12<br>13 | A<br>Familienr<br>Madley<br>Pope<br>James<br>Richards | B<br>Vorname<br>Tony<br>Chris<br>Laura<br>Mary | C<br>Weitere           | D<br>V Kartennu | E<br>JI PIN                | F<br>Abteilun<br>Sales<br>Support<br>Sales<br>Accounts                                | G<br>g Berechtig<br>{'AccessL<br>{'AccessL                                    | H<br>greefon<br>evels':[{'N<br>evels':[{'N | I<br>Durchwah I<br>ame':'Altijd,<br>ame':'Altijd, | J<br>Fax<br>elke deu<br>elke deu | K Aktivierur A<br>2019-Oct-12<br>2019-Oct-11<br>w 2019-Oct-12<br>w 2019-Oct-12 |
|                                                                                                    |                                                                     |                 | 105                                                                                       |                                                                                                    | 4                                                                                     |                                                                               |             |                                                                         |                                                       |                                                |                        |                 |                            |                                                                                       |                                                                               |                                            |                                                   |                                  |                                                                                |

Standort 2

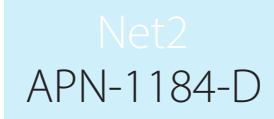

Fügen Sie die Benutzerdaten von Datei 1 in die gegenüberliegende Datei 2 ein, indem Sie mit der rechten Maustaste auf die Benutzer klicken, kopieren auswählen, und in die andere Tabelle einfügen.

| - Ba                                                                     |
|--------------------------------------------------------------------------|
|                                                                          |
|                                                                          |
| fe O Suchen in ₽                                                         |
| P 4<br>Bearbeiten Ideen                                                  |
| Ideen                                                                    |
|                                                                          |
| Durchwah Fax Aktivierur A<br>2019-Oct- 2<br>2019-Oct- 1                  |
| me':'Altijd, elke deur 2019-Oct-1;<br>me':'Altijd, elke deur 2019-Oct- 2 |
|                                                                          |
|                                                                          |
|                                                                          |
| I<br>Durchwah Fax<br>me':'Altijd, elke                                   |

Wenn die Benutzerdaten kopiert wurden, müssen die Benutzer-ID's überprüft werden, um sicherzustellen, dass keine doppelten Benutzer-ID's vorhanden sind.

Beispiel - hier haben Zeile 2 und Zeile 6 die gleiche Benutzerkennung.

| 4                                         | Automatisches                                                         | Speichern 💽          |                                                                 | • C • •          |                                                                                          | Standort 1                                                                   | - Excel                                             |                                       | Joe Stroud                                | JS (Å                   | E ·              | -                                      |         |
|-------------------------------------------|-----------------------------------------------------------------------|----------------------|-----------------------------------------------------------------|------------------|------------------------------------------------------------------------------------------|------------------------------------------------------------------------------|-----------------------------------------------------|---------------------------------------|-------------------------------------------|-------------------------|------------------|----------------------------------------|---------|
| Da                                        | atei Start                                                            | Einfügen             | Seitenlayo                                                      | out Forme        | In Daten                                                                                 | Überprüfe                                                                    | en Ansicht                                          | t Hilfe                               |                                           | n 🖻                     | Teilen           | ₽ Komm                                 | nentare |
| Ein                                       | fügen ♂                                                               | Calibri<br>FKU<br>⊡~ | <ul> <li>11 →</li> <li>A^ A<sup>*</sup></li> <li>A →</li> </ul> |                  | Standa<br>                                                                               | ard ~ 🔛<br>% 000 🕅                                                           | Bedingte Form<br>Als Tabelle forr<br>Zellenformatve | atierung ~<br>natieren ~<br>orlagen ~ | 🔠 Einfügen 💉<br>🎫 Löschen 👻<br>🛗 Format 🗸 | Σ ~ 2<br>↓ ~ /<br>↓ ~ / |                  | en                                     |         |
| wis                                       | chenablage 🕞                                                          | Schrift              | art 15                                                          | Ausrichtung      | r⊊ Zał                                                                                   | hi 🖬                                                                         | Formatvoria                                         | igen                                  | Zellen                                    | Bearbei                 | ten Ide          | en                                     |         |
| 7.0                                       |                                                                       |                      |                                                                 |                  |                                                                                          |                                                                              |                                                     |                                       |                                           |                         |                  |                                        |         |
|                                           | Q                                                                     | R                    | S                                                               | Т                | U                                                                                        | V                                                                            | W                                                   | x                                     | Y                                         | Z                       | AA               |                                        | AB      |
| 1                                         | Q<br>Bundesland                                                       | R<br>Privat-Telefo   | S<br>Privat-Fax                                                 | T<br>Mobil-Telef | U<br>cE-Mail                                                                             | V<br>Position                                                                | W<br>Beschäftigt                                    | X<br>Kfz-Kennzei                      | Y<br>(Notizen                             | Z<br>Personal-N         | AA<br>u Benutzer | -ID                                    | AB      |
| 1 2                                       | Q<br>Bundesland                                                       | R<br>Privat-Telefo   | S<br>Privat-Fax                                                 | T<br>Mobil-Telef | U<br>cE-Mail                                                                             | V<br>Position                                                                | W<br>Beschäftigt s                                  | X<br>Kfz-Kennzei                      | Y<br>Notizen                              | Z<br>Personal-N         | AA<br>u Benutzer | -ID<br>2                               | AB      |
| 1<br>2<br>3                               | Q<br>Bundesland<br>BN2 BN3                                            | R<br>Privat-Telefo   | S<br>Privat-Fax                                                 | T<br>Mobil-Telef | U<br>E-Mail<br>catherine.ry                                                              | V<br>Position<br>an@email.co                                                 | W<br>Beschäftigt s<br>m                             | X<br>Kfz-Kennzei                      | Y<br>Notizen                              | Z<br>Personal-N         | AA<br>u Benutzer | -ID<br>2<br>3                          | AB      |
| 1<br>2<br>3<br>4                          | Q<br>Bundesland<br>BN2 BN3<br>123453                                  | R<br>Privat-Telefo   | S<br>Privat-Fax                                                 | T<br>Mobil-Telef | U<br>cE-Mail<br>catherine.ry<br>john.smith@                                              | V<br>Position<br>an@email.co<br>@email.com                                   | W<br>Beschäftigt s<br>m                             | X<br>Kfz-Kennzei                      | Y<br>(Notizen                             | Z<br>Personal-N         | AA<br>u Benutzer | -ID<br>2<br>3<br>4                     | AB      |
| 1<br>2<br>3<br>4<br>5                     | Q<br>Bundesland<br>BN2 BN3<br>123453<br>GL1 GL2                       | R<br>Privat-Telefo   | S<br>Privat-Fax                                                 | T<br>Mobil-Telef | U<br>cE-Mail<br>catherine.ry<br>john.smith@<br>jane.smith@                               | V<br>Position<br>an@email.co<br>@email.com<br>@email.com                     | W<br>Beschäftigt s<br>m                             | X<br>Kfz-Kennzei                      | Y<br>(Notizen                             | Z<br>Personal-N         | AA<br>u Benutzer | -ID<br>2<br>3<br>4<br>5                | AB      |
| 1<br>2<br>3<br>4<br>5<br>6                | Q<br>Bundesland<br>BN2 BN3<br>123453<br>GL1 GL2<br>BN1 BN1            | R<br>Privat-Telefo   | S<br>Privat-Fax                                                 | T<br>Mobil-Telef | U<br>catherine.ry<br>john.smith@<br>jane.smith@<br>joe.stroud@                           | V<br>Position<br>an@email.co<br>Pemail.com<br>Pemail.com<br>Ppaxton.co.uk    | W<br>Beschäftigt s<br>m                             | X<br>Kfz-Kennzei                      | Y<br>(Notizen                             | Z<br>Personal-N         | AA<br>u Benutzer | -ID<br>2<br>3<br>4<br>5<br>2           | AB      |
| 1<br>2<br>3<br>4<br>5<br>6<br>7           | Q<br>Bundesland<br>BN2 BN3<br>123453<br>GL1 GL2<br>BN1 BN1<br>BN6 BN3 | R<br>Privat-Telefo   | S<br>Privat-Fax                                                 | T<br>Mobil-Telef | U<br>ce-Mail<br>catherine.ry<br>john.smith@<br>jane.smith@<br>joe.stroud@<br>Rose.Edward | V<br>Position<br>an@email.com<br>Pemail.com<br>Dpaxton.co.uk<br>ds@email.com | W<br>Beschäftigt s<br>m                             | X<br>Kfz-Kennzei                      | Y<br>Notizen                              | Z<br>Personal-N         | AA<br>u Benutzer | -ID<br>2<br>3<br>4<br>5<br>2<br>7      | AB      |
| 1<br>1<br>2<br>3<br>4<br>5<br>6<br>7<br>8 | Q<br>Bundesland<br>BN2 BN3<br>123453<br>GL1 GL2<br>BN1 BN1<br>BN6 BN3 | R<br>Privat-Telefo   | S<br>Privat-Fax                                                 | T<br>Mobil-Telef | U<br>cE-Mail<br>catherine.ry<br>john.smith@<br>jane.smith@<br>joe.stroud@<br>Rose.Edward | V<br>Position<br>an@email.com<br>Pemail.com<br>Demail.com<br>Demail.com      | W<br>Beschäftigt s<br>m<br>n                        | X<br>Kfz-Kennzei                      | Y<br>Notizen                              | Z<br>Personal-N         | AA<br>u Benutzer | -ID<br>2<br>3<br>4<br>5<br>2<br>7<br>8 | AB      |

Dies muss vor dem Import der endgültigen Datei geändert werden.

| ,      | Automatisches | Speichern 💽                         | ○ 🛛 ♡                                                                | <b>-</b>                              |              | Standort 1        | - Excel                                                            |                                              | Joe Stroud                                          | JS (ä                                                                                                    | <b>b</b> –  |           |
|--------|---------------|-------------------------------------|----------------------------------------------------------------------|---------------------------------------|--------------|-------------------|--------------------------------------------------------------------|----------------------------------------------|-----------------------------------------------------|----------------------------------------------------------------------------------------------------|-------------|-----------|
| Da     | atei Start    | Einfügen                            | Seitenlay                                                            | out Forme                             | ln Daten     | Überprüfe         | n Ansicht                                                          | Hilfe                                        |                                                     | ß                                                                                                    | Teilen 🖓 K  | ommentare |
| Ein    | fügen         | Calibri<br>F K U<br>- 2<br>Schrifta | <ul> <li>11 →</li> <li>A^ A →</li> <li>A →</li> <li>art □</li> </ul> | = = = e e e e e e e e e e e e e e e e | b            | rd ~ 🛱<br>% 000 🛱 | Bedingte Form<br>Als Tabelle form<br>Zellenformatvo<br>Formatvorla | atierung ~<br>natieren ~<br>orlagen ~<br>gen | ∰ Einfügen →<br>∑ Löschen →<br>∰ Format →<br>Zellen | $\sum_{n} \sim \frac{2}{2} \nabla$ $\sum_{n} \sim \sum_{n} \sum_{n} $ | ldeen       |           |
| AA     | 46 -          | : ×                                 | √ f <sub>x</sub>                                                     | 6                                     |              |                   |                                                                    |                                              |                                                     |                                                                                                    |             | ~         |
|        |               |                                     |                                                                      |                                       |              |                   |                                                                    |                                              |                                                     |                                                                                                    |             |           |
|        | Q             | R                                   | S                                                                    | Т                                     | U            | v                 | w                                                                  | х                                            | Y                                                   | Z                                                                                                    | AA          | AB        |
| 1      | Bundesland    | Privat-Telef                        | Privat-Fax                                                           | Mobil-Telef                           | E-Mail       | Position          | Beschäftigt s                                                      | Kfz-Kennzei                                  | Notizen                                             | Personal-Nu                                                                                                    | Benutzer-ID |           |
| 2      |               |                                     |                                                                      |                                       |              |                   |                                                                    |                                              |                                                     |                                                                                                    | 2           |           |
| 3      | BN2 BN3       |                                     |                                                                      |                                       | catherine.ry | an@email.co       | m                                                                  |                                              |                                                     |                                                                                                    | 3           |           |
| 4      | 123453        |                                     |                                                                      |                                       | john.smith@  | email.com         |                                                                    |                                              |                                                     |                                                                                                    | 4           |           |
| 5      | GL1 GL2       |                                     |                                                                      |                                       | jane.smith@  | email.com         |                                                                    |                                              |                                                     |                                                                                                    | 5           |           |
| 6      | BN1 BN1       |                                     |                                                                      |                                       | joe.stroud@  | paxton.co.uk      |                                                                    |                                              |                                                     |                                                                                                    | 6           |           |
| 7      | BN6 BN3       |                                     |                                                                      |                                       | Rose.Edward  | ls@email.cor      | n                                                                  |                                              |                                                     |                                                                                                    | 7           |           |
|        |               |                                     |                                                                      |                                       |              |                   |                                                                    |                                              |                                                     |                                                                                                    |             |           |
| 8      |               |                                     |                                                                      |                                       |              |                   |                                                                    |                                              |                                                     |                                                                                                    | 8           |           |
| 8<br>9 |               |                                     |                                                                      |                                       |              |                   |                                                                    |                                              |                                                     |                                                                                                    | 8           |           |

Wiederholen Sie diesen Schritt für alle Benutzer mit einem passenden Feld in der Spalte Benutzer-ID.

Nun können Sie die endgültige Benutzerdatei auf Ihrem Desktop speichern.

### Importieren der endgültigen Benutzerdatenbank über eine CSV-Datei

Gehen Sie zu Datei>Importieren...

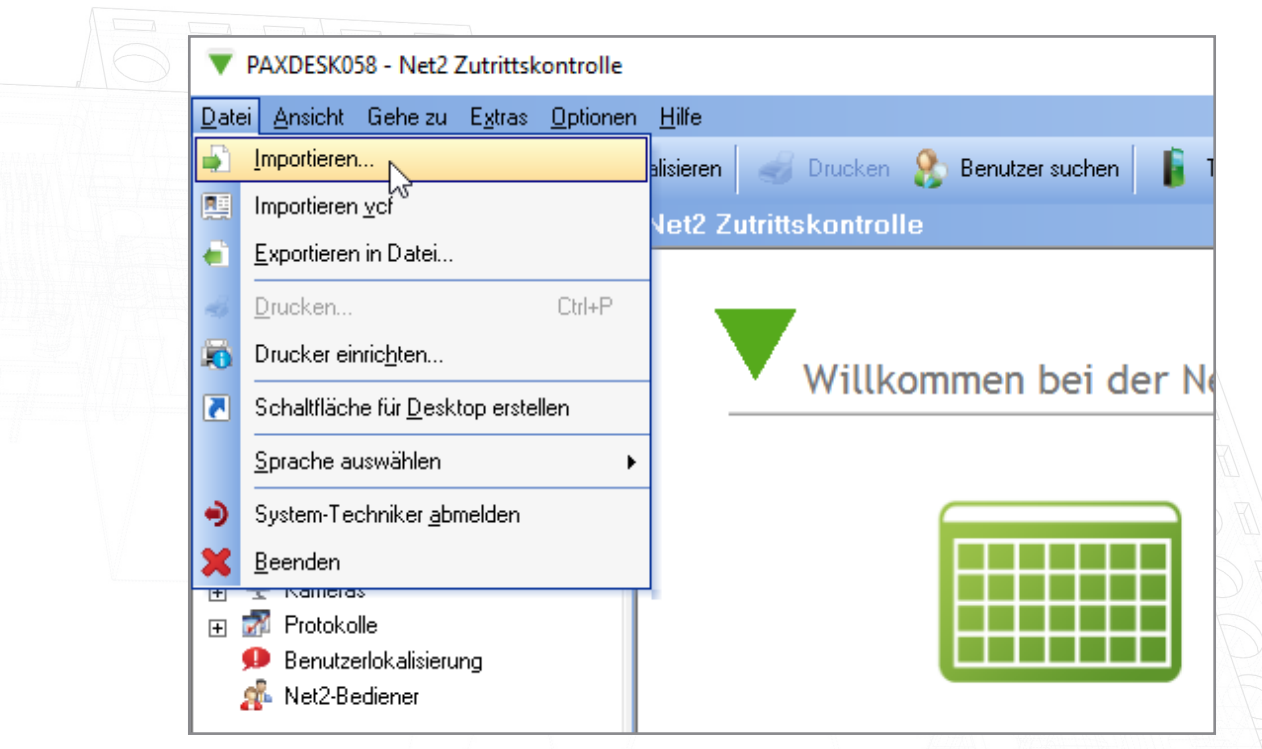

Klicken auf 'Durchsuchen''.

| 8 | Import der Benutzer-D | laten                                                                                                    | ×           |
|---|-----------------------|----------------------------------------------------------------------------------------------------|-------------|
| [ |                       | Hiermit werden Daten von Benutzern aus fremden Anwendungen durch [Comma Seper<br>Values]-Dateien importiert. Mehr Informationen über csv-Dateien (*.csv) finden Sie in de<br>Dokumentationsanwendung. | rated<br>er |
|   |                       | Zu importierende Datei Durchsu Bitte Zeichen für die Trennung der Felder auswählen:                                                                                                    | uchen       |
|   |                       | Komma     Tab     Semikolon                                                                                                    |             |
|   |                       | Erste Reihe beinhaltet die Feld-Benennung Daten auf Standard umstellen (z.B. KOCH wird Koch)                                                                                                    | £Z.         |
|   |                       | Bestehende Benutzer und alle Ereignisse vor Import löschen                                                                                                    |             |
|   |                       |                                                                                                    | ]           |

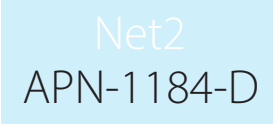

Wählen Sie die endgültige Datenbankdatei, die Sie vorher erstellt und auf Ihrem Desktop gespeichert haben.

| Import der B     | 🍇 Importierende Datei auswählen 🛛 🕹                             | $\times$ |
|------------------|-----------------------------------------------------------------|----------|
|                  | Look in: 📃 Desktop                                              | d        |
|                  | Roadmaps -<br>Shortcut Standort 1<br>The Final User<br>Database | en       |
|                  | File name: The Final User Database Offnen                       |          |
|                  | Files of type: Text-Dateien (*.txt;*.csv) ~ Abbrechen           |          |
| Beispieldatei au | Weiter :                                                        | >        |
|                  |                                                                 |          |

#### Öffnen Sie diese Datei

Wählen Sie das Kontrollkästchen mit der Aufschrift 'Erste Zeile enthält Feldnamen' au

|                        | Hiermit werden Daten von<br>ValuesI-Dateien importiert.<br>Dokumentationsanwendur | Benutzern aus fre<br>Mehr Informatione<br>19. | mden Anwendu<br>en über csv-Date | ngen durch (Corr<br>eien (*.csv) finder | nma Seperated<br>n Sie in der |
|------------------------|-----------------------------------------------------------------------------------|-----------------------------------------------|----------------------------------|-----------------------------------------|-------------------------------|
|                        | Zu importierende Datei                                                            | ton\The Final Us                              | ar Database cou                  |                                         | Durchsuchen                   |
|                        | - Bitte Zeichen für die Tre                                                       | nnung der Felder                              | auswählen:                       |                                         | Durchsüchen                   |
|                        | Komma                                                                             | ninang der relder i                           | O Tab                            |                                         |                               |
|                        | ◯ Semikolon                                                                       |                                               | Andere                           |                                         |                               |
|                        | Erste Reihe beinhaltet                                                            | die Feld-Benennu                              | ng                               |                                         |                               |
| ·                      | Baten auf Standard um                                                             | nstellen (z.B. KOCł                           | I wird Koch)                     |                                         |                               |
|                        | 🔄 Bestehende Benutzer u                                                           | und alle Ereignisse                           | vor Import löscł                 | nen                                     |                               |
|                        |                                                                                   |                                               |                                  |                                         |                               |
| Beispieldatei ausgeben |                                                                                   |                                               |                                  | Abbrechen                               | Weiter >                      |
|                        |                                                                                   |                                               |                                  |                                         | $\cap \bigcirc$               |
|                        |                                                                                   |                                               |                                  |                                         |                               |
|                        |                                                                                   |                                               |                                  |                                         |                               |

#### Klicken auf 'Weiter' und dann abschließend auf 'Ja' klicken

| Hiermit<br>Values<br>Dokum | t werden Daten von Benutzern aus fremden Anwe<br>sI-Dateien importiert. Mehr Informationen über csv-<br>nentationsanwendung.                                                                                                    | endungen durch  Comma Seperated<br>Dateien (*.csv) finden Sie in der |
|----------------------------|----------------------------------------------------------------------------------------------------|----------------------------------------------------------------------|
| Net2 Zutritts              | skontrolle<br>Die Import-Datei hat die Validierungsüberprüfunger<br>Nöchten Sie den Import nun fertigstellen?<br>Nein Ja Nein<br>Kennene bermaket ung energenenmung<br>ten auf Standard umstellen (z.B. KOCH wird Koch<br>stehende Benutzer und alle Ereignisse vor Import | )<br>Ioischen                                                        |

Der Import wird nun abgeschlossen und Ihre endgültige Datenbank erscheint in Net2.

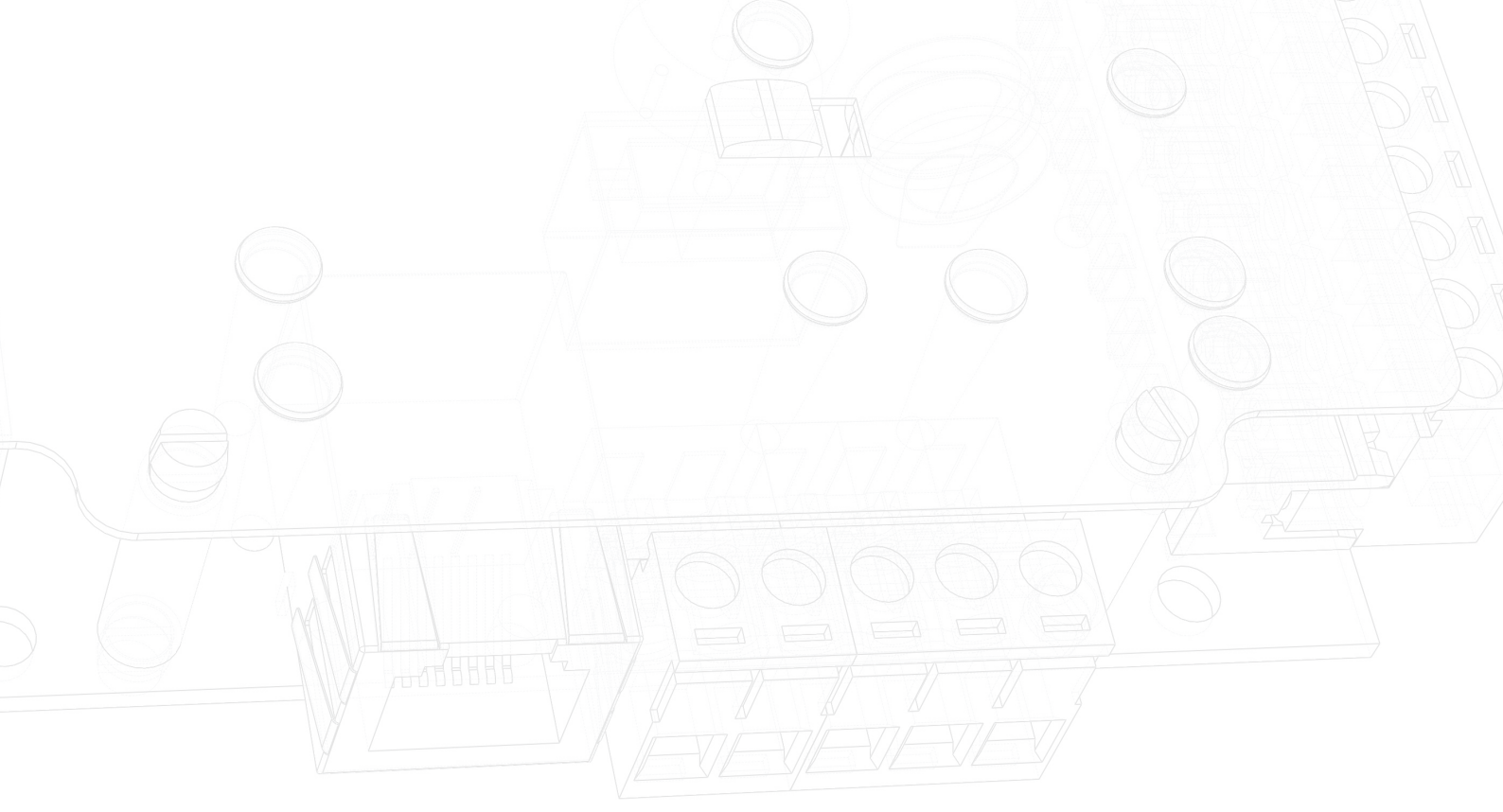